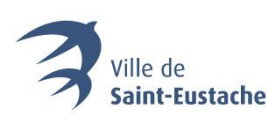

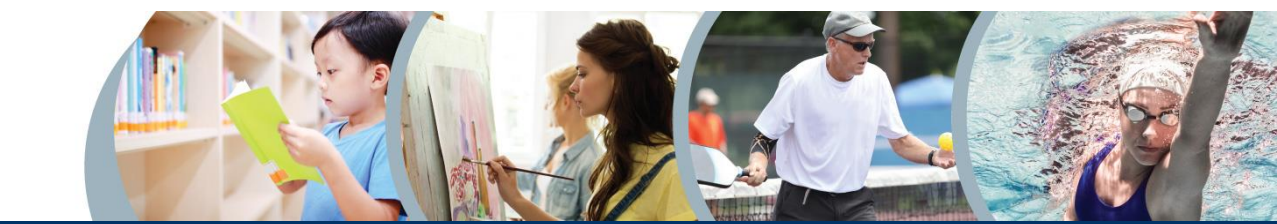

# PROCÉDURE DE CRÉATION D'UN COMPTE

# ACCÉDER À LA PLATEFORME D'INSCRIPTION AUX ACTIVITÉS

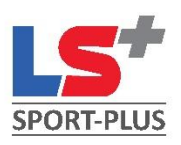

# 1. Rendez-vous sur la page d'accueil du site Web de la Ville.

Dans la barre d'adresse de votre navigateur Web (Chrome, Firefox, Safari, etc.), inscrivez <u>saint-eustache.ca</u> afin de joindre la page d'accueil du site Web de la Ville de Saint-Eustache.

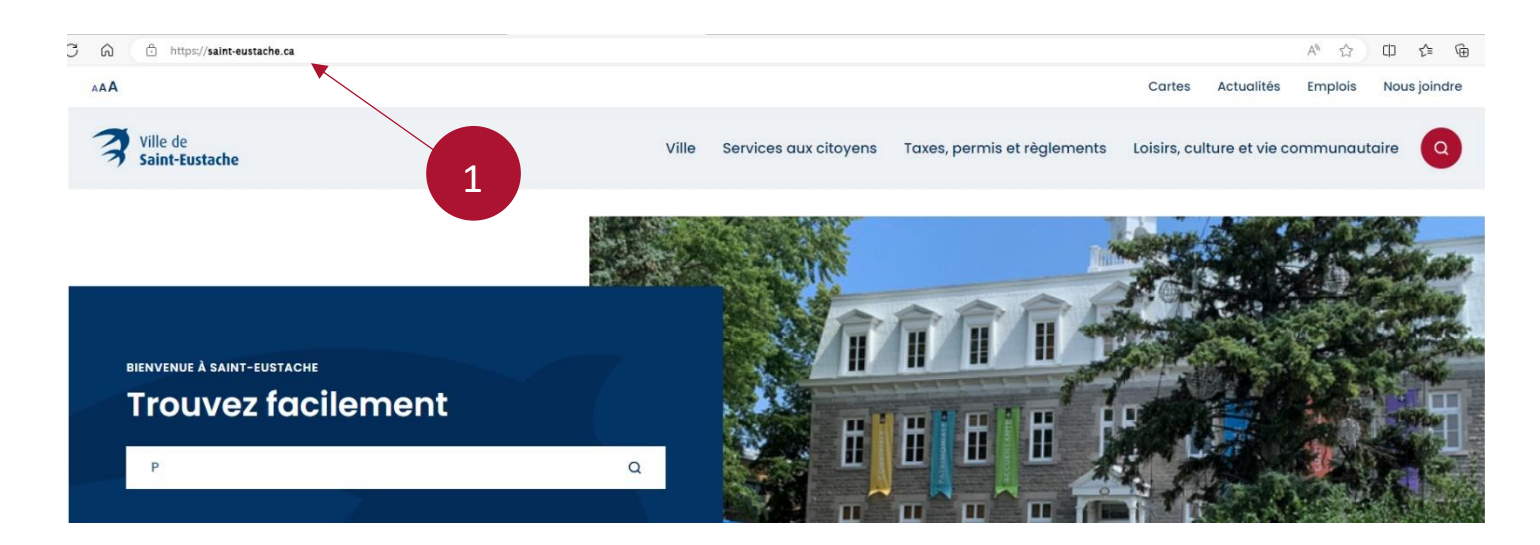

## 2. Cliquez sur le bouton « Inscription aux activités ».

Défilez vers le bas de la page d'accueil et dans le menu « Accès rapides », cliquez sur le bouton « Inscription aux activités ».

| 🗑 Collectes                   | D Bibliothèque            | <u> </u> Piscine         |
|-------------------------------|---------------------------|--------------------------|
| A Info-Travaux                | Avis d'ébullition         | 🟦 Rôle d'évaluation      |
| ည်ဖ Programmes et subventions | Inscription aux activités | Q Location de locaux     |
| Alertes                       | Co RDV urbanisme          | ନ୍ଦ୍ରି Services en ligne |
|                               | 2                         |                          |

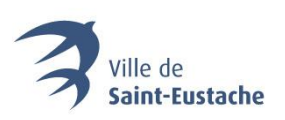

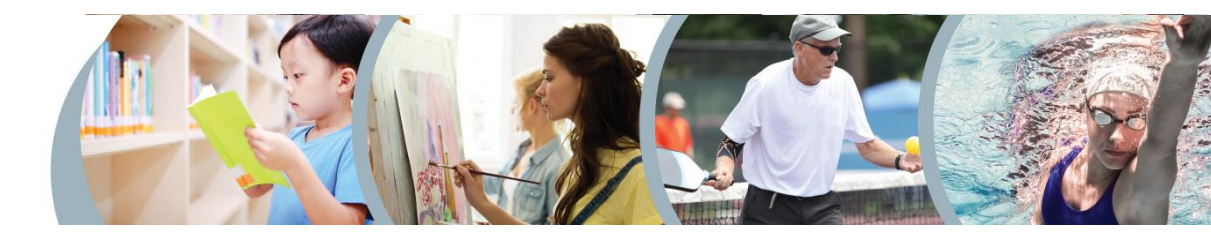

3. Cliquez sur le bouton « Accédez au site d'inscription en ligne ».

La page ci-dessous s'ouvrira. Cliquez sur le bouton « Accédez au site d'inscription en ligne » pour être dirigé vers la plateforme d'inscription.

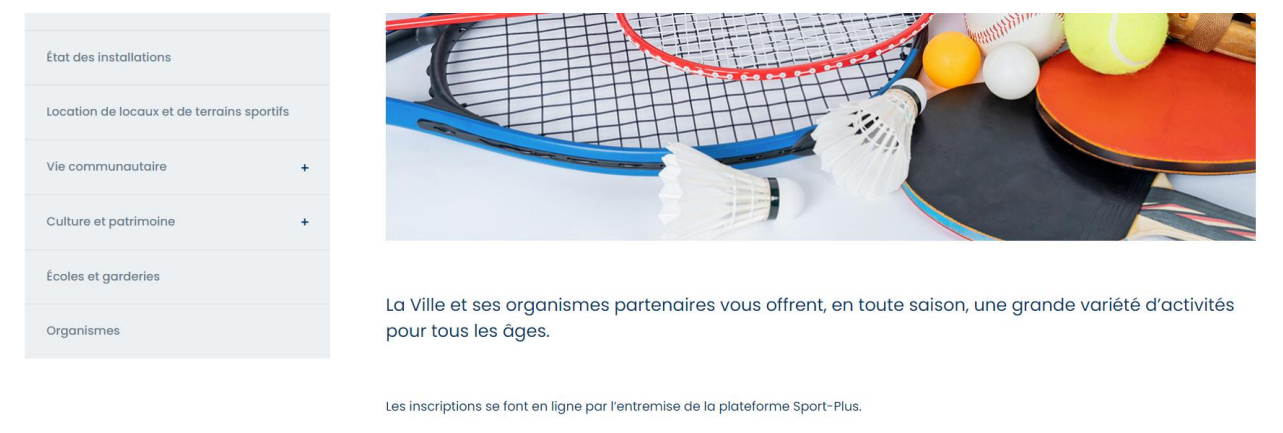

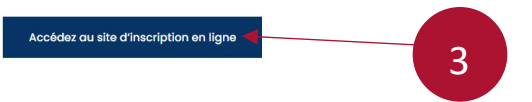

# CRÉER SON COMPTE D'ACCÈS PERSONNEL OU S'Y CONNECTER

### 4. Cliquez sur « Se connecter ».

La page ci-dessous s'ouvrira. Cliquez sur le lien « Se connecter » dans le coin supérieur droit du menu d'en-tête bleu.

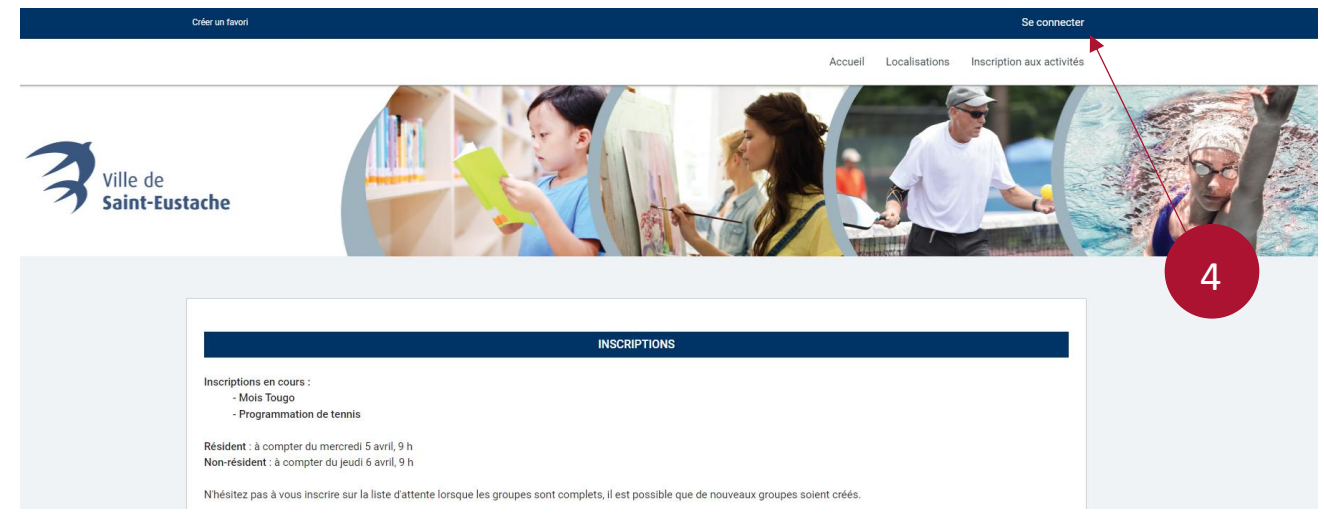

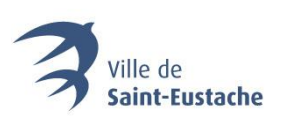

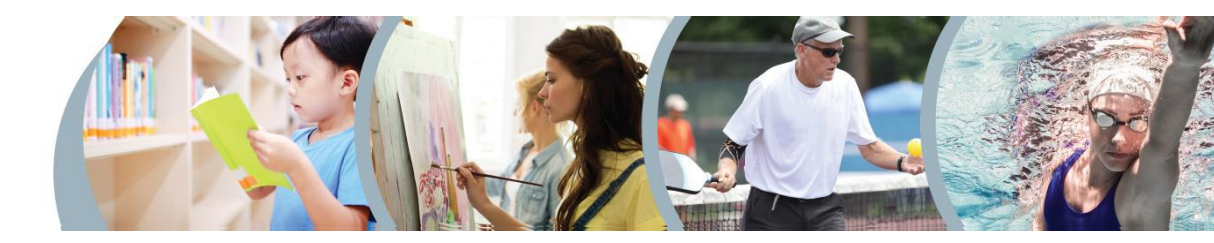

### 5. Cliquez sur « Créer mon compte ».

La fenêtre ci-dessous s'ouvrira. Cliquez sur « Créer mon compte ». Vous devrez fournir une adresse de courriel valide ainsi que votre numéro de Carte citoyen. Assurez-vous que votre Carte citoyen est valide. Pour obtenir plus d'information à ce sujet, <u>cliquez ici</u> ou contactez le Saint-Eustache Multiservice au 450 974-5000.

|     | J'ai déjà un dossier                       |   |
|-----|--------------------------------------------|---|
| Coo | le d'utilisateur                           |   |
| Мо  | t de passe 📀                               |   |
|     | Code d'utilisateur / Mot de passe oublié ? | 5 |
|     | CONNEXION                                  |   |
|     | CRÉER MON COMPTE                           |   |

- 6. Inscrivez votre numéro de Carte citoyen ou de Carte non-résident ainsi que votre date de naissance.
- 7. Cliquez sur « Étape suivante ».

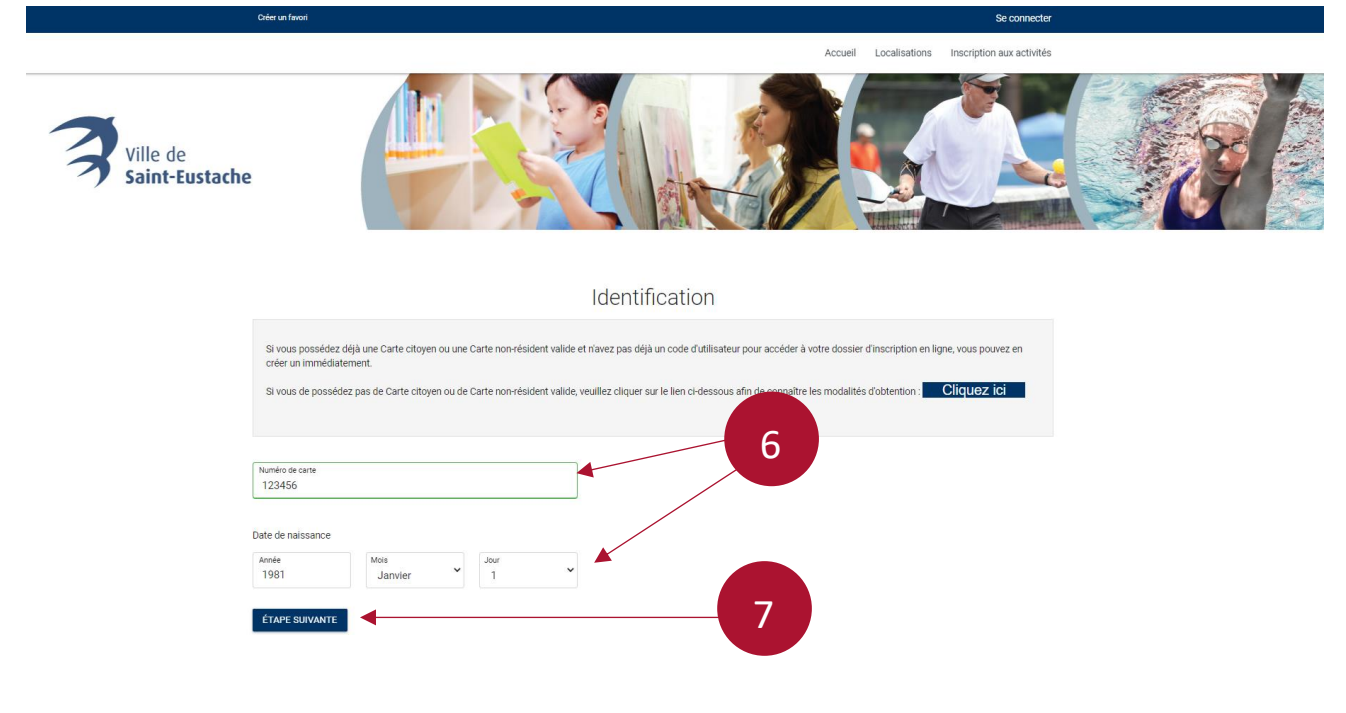

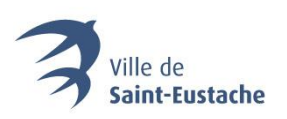

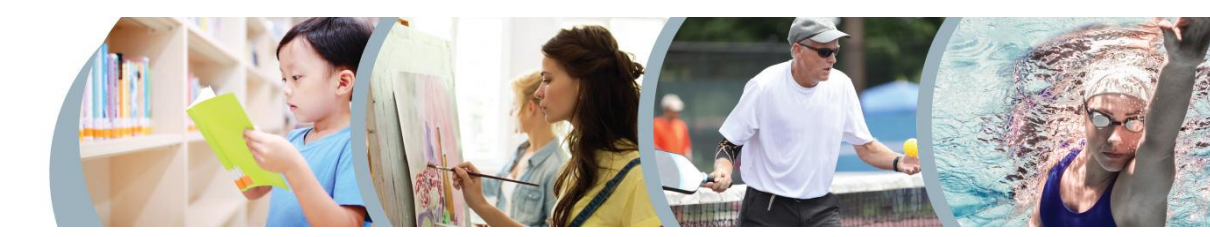

# 8. Créez votre code d'utilisateur et votre mot de passe, puis, inscrivez votre adresse de courriel valide.

# Étape de vérification et création de dossier

Vous devez vous créer un code d'utilisateur qui vous permettra de vous connecter à ce site. Il est donc important de ne pas perdre votre nom d'utilisateur et votre mot de passe puisqu'ils sont indispensables pour que vous puissiez vous connecter. N'oubliez pas que votre code utilisateur doit comporter au moins 8 caractères.

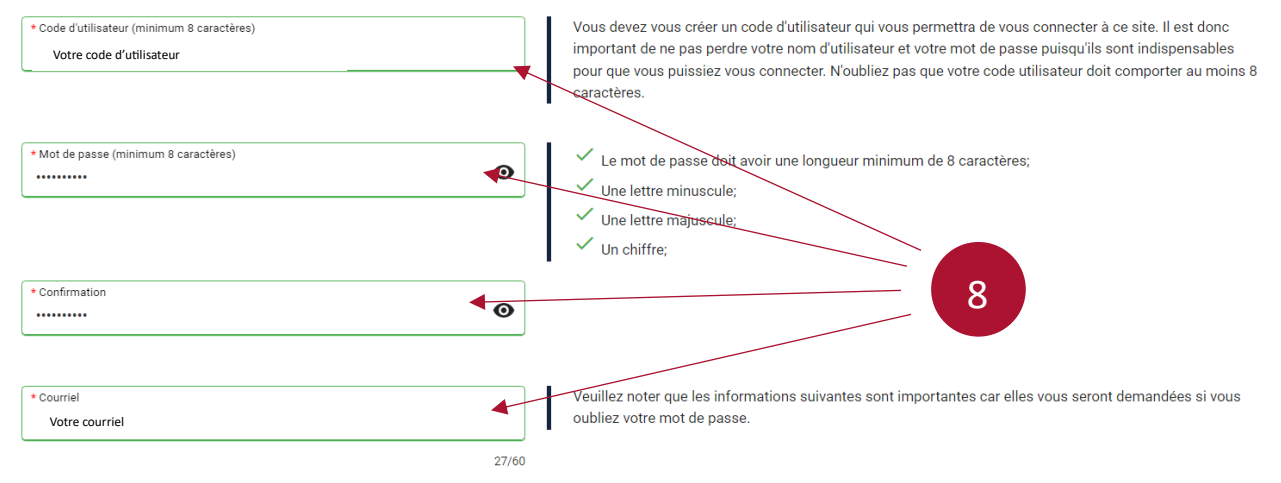

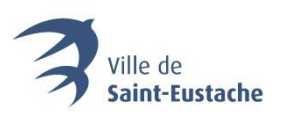

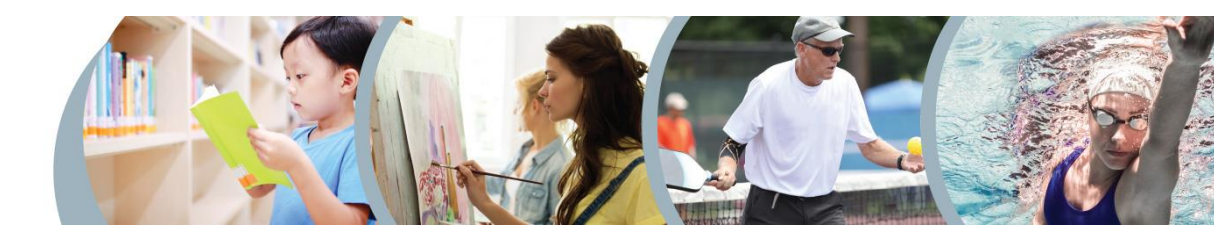

## 9. Cochez les consentements, inscrivez votre nom et cliquez sur « Confirmer ».

Pour recevoir les communications liées à une modification ou une annulation concernant l'une des activités à laquelle vous vous êtes inscrit·e, veuillez vous assurer d'avoir au moins coché les 2 cases suivantes (encadrés bleus ci-dessous) :

« J'accepte que vous puissiez communiquer avec moi par courriel concernant des activités auxquelles je suis inscrit(e) »

Et

« J'accepte que vous puissiez communiquer avec moi par téléphone pour des informations importantes/urgences seulement ».

#### Inscrivez ensuite votre nom et appuyez sur « Confirmer ». Votre compte est maintenant créé.

| Consentement                                                                                                    |
|----------------------------------------------------------------------------------------------------|
| J'accepte que vous puissiez communiquer avec moi par courriel                                                                                                    |
| 🧹 J'accepte que vous puissiez communiquer avec moi par courriel concernant des activités auxquelles je suis inscrit(e)                                               |
| ✓ J'accepte que vous puissiez communiquer avec moi par courriel avec des courriels de masse                                                                          |
| ✓ J'accepte que vous puissiez communiquer avec moi par courriel pour de la publicité                                                                                 |
| J'accepte que vous puissiez communiquer avec moi par courriel pour des informations importantes/urgences seulement                                                   |
| J'accepte que vous puissiez communiquer avec moi par téléphone                                                                                                    |
| J'accepte que vous puissiez communiquer avec moi par téléphone pour des informations importantes/urgences seuleraent                                                 |
| J'accepte que vous puissiez partager mes données avec des tierces parties (exemple la bibliothéque, veuillez communiquer avec nous pour connaitre la liste complète) |
| Je (titulaire, tuteur) accepte que les données soit partagé<br>Votre nom                                                                                             |
| En créant un dossier, vous acceptez les conditions d'utilisation, Règles de confidentialité et Règles de Cookies de Logiciels Sport-Plus.                            |
| Après avoir cliqué sur le bouton Confirmer, vous serez automatiquement redirigé à l'écran de connexion.                                                              |
| CONFIRMER                                                                                                    |

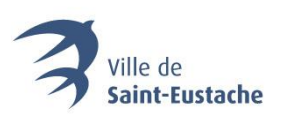

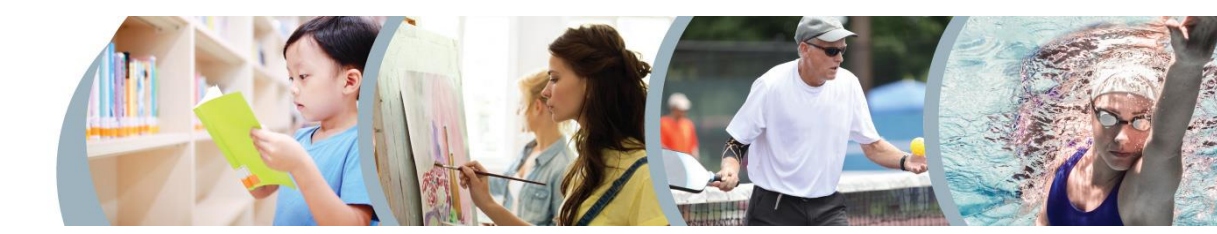

# ACTIVER VOTRE COMPTE D'ACCÈS PERSONNEL

## 10. Consultez vos courriels et activez votre compte

Un courriel sera envoyé à l'adresse que vous avez saisie pour la création de votre compte dans lequel se trouve un code d'activation. Notez ce code.

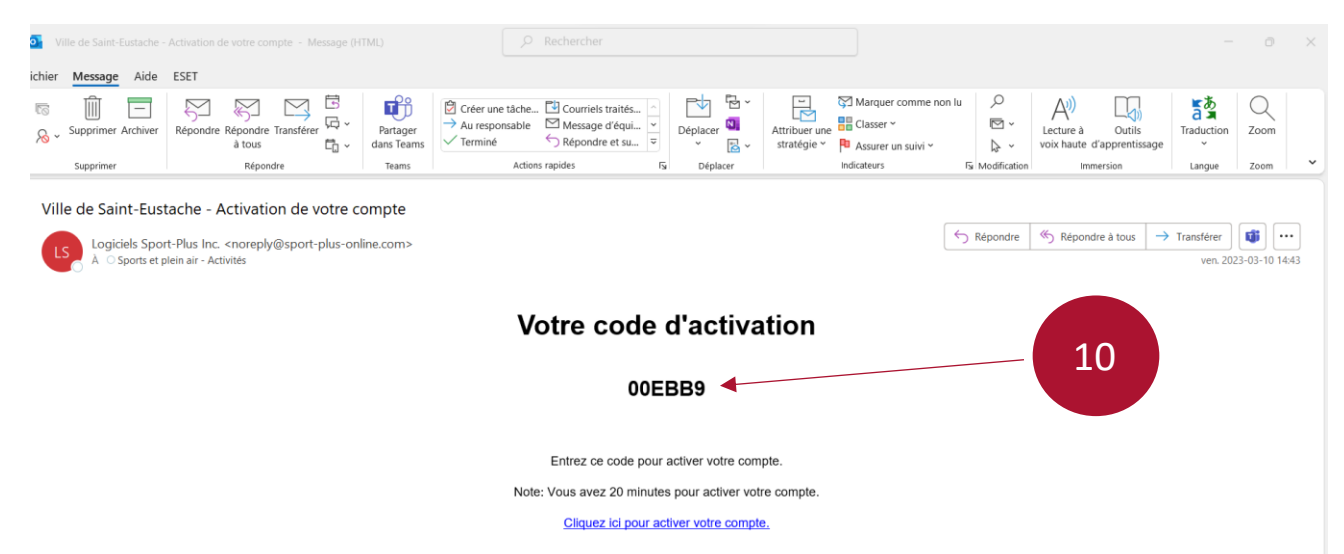

11. Inscrivez le code dans la fenêtre de confirmation de votre dossier. Puis, appuyez sur « Confirmer ».

| Un courriel avec un code                          |                                                      |  |
|---------------------------------------------------|------------------------------------------------------|--|
| on courrier avec un code                          | e de venification à élé envoye à voire cournel.      |  |
| Veuillez vous rendre dan<br>le champs ci-dessous. | s votre boite de réception et entrer votre code dans |  |
| Vous avez 20 minutes po                           | our activer votre dossier.                           |  |
| Code                                              |                                                      |  |
|                                                   |                                                      |  |
|                                                   | CONFIRMER                                            |  |
| Vérifier votre boîte de réo                       | ception, ainsi que vos courriels indésirable.        |  |
| Vous n'avez toujours pas                          | s reçu votre code par courriel?                      |  |
| vous nuvez toujours pus                           |                                                      |  |